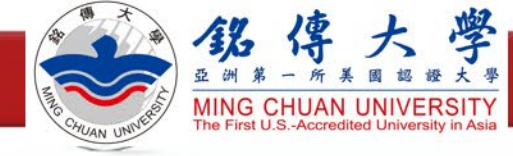

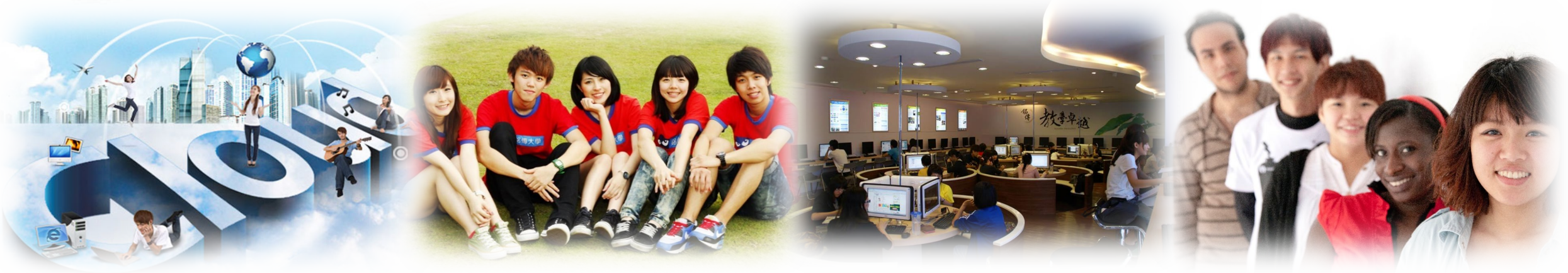

# 資安教育訓練說明會

2023.09.22

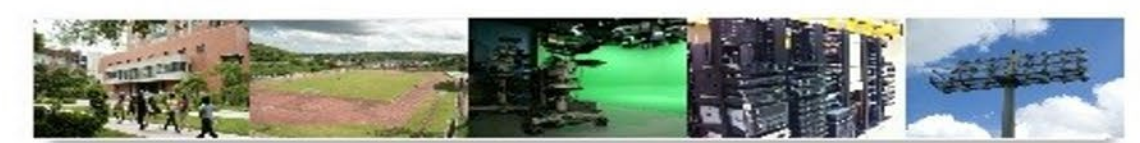

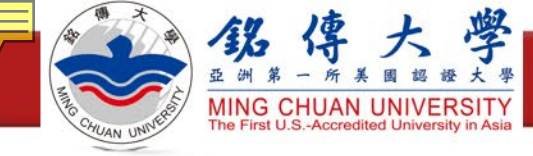

## 高教深耕資安專章評核指標

| 1.全校導入資訊安全       1-1資安長配置       3       +1         管理系統(ISMS)       1-2資安推動組織       3       +1         1-3資通系統盤點       5       -         1-4資安風險評估       9       +4         1-5內部稽核及委外稽核       2       +1         1-6業務持續運作演練       3       +2         1-7資訊安全管理系統(ISMS)適用範圍       7       +2         2.強化學校人員資循       2-1配置資通安全專職人員資安職能       1         2-2提升資通安全專職人員資安職能       1       -         2-3提升教職員資安意識       12       +2         3.確保資通系統管理       3-1資通系統集中化管理       4         3.確保資通系統管理       3-2適度降低資通系統數量       3         4.落實管理危害國家       4-1禁止公務使用大陸廠牌資通訊產品       2         4.客實管理危害國家       4-1禁止公務使用大陸廠牌資通訊產品       1 | 審查面向       | 審查項目                  | 評核 | <sub>〔</sub> 指標 |
|----------------------------------------------------------------------------------------------------|------------|-----------------------|----|-----------------|
| 管理系統(ISMS)       1-2資安推動組織       3       +1         1-3資通系統盤點       5         1-4資安風險評估       9       +4         1-5內部稽核及委外稽核       2       +1         1-6業務持續運作演練       3       +2         1-7資訊安全管理系統(ISMS)適用範圍       7       +2         2.強化學校人員資通       2-1配置資通安全專職人員資安職能       1         2.強化學校人員資通       2-1配置資通安全專職人員資安職能       1         2-2提升資通安全專職人員資安職能       1       -2         3.確保資通系統管理       3-1資通系統集中化管理       4         3.確保資通系統管理       3-2適度降低資通系統數量       3         4.落實管理危害國家       4-1禁止公務使用大陸廠牌資通訊產品       2         4.落實管理危害國家       4-1禁止公務使用大陸廠牌資通訊產品       1                                               | 1.全校導入資訊安全 | 1-1資安長配置              | 3  | +1              |
| 1-3資通系統盤點       5         1-4資安風險評估       9       +4         1-5內部稽核及委外稽核       2       +1         1-6業務持續運作演練       3       +2         1-6業務持續運作演練       3       +2         1-7資訊安全管理系統(ISMS)適用範圍       7       +2         2.強化學校人員資通       2-1配置資通安全專職人員資安職能       1         2.強化學校人員資通       2-1配置資通安全專職人員資安職能       1         2.強化學校人員資通       2-1配置資通安全專職人員資安職能       1         2.強化學校人員資通       1       -2         3.確保資通系統管理       3-1資通系統集中化管理       4         3.確保資通系統管理       3-1資通系統集中化管理       4         4.落實管理危害國家       4-1禁止公務使用大陸廠牌資通訊產品       2         4.落實管理危害國家       4-1禁止公務使用大陸廠牌資通訊產品       1                   | 管理系統(ISMS) | 1-2資安推動組織             | 3  | +1              |
| 1-4資安風險評估       9       +4         1-5內部稽核及委外稽核       2       +1         1-5內部稽核及委外稽核       2       +1         1-6業務持續運作演練       3       +2         1-7資訊安全管理系統(ISMS)適用範圍       7       +2         2.強化學校人員資通       2-1配置資通安全專職人員       1         2-2提升資通安全專職人員資安職能       1       -         2-2提升資通安全專職人員資安職能       1       -         3.確保資通系統管理       3-1資通系統集中化管理       4         3.確保資通系統管理       3-1資通系統集中化管理       4         3-2適度降低資通系統數量       3       -         4.落實管理危害國家       4-1禁止公務使用大陸廠牌資通訊產品       2         4.客實管理危害國家       4-2限制出租場域使用大陸廠牌資通訊產品       1                                                              |            | 1-3資通系統盤點             | 5  |                 |
| 1-5內部稽核及委外稽核       2       +1         1-6業務持續運作演練       3       +2         1-6業務持續運作演練       3       +2         1-7資訊安全管理系統(ISMS)適用範圍       7       +2         2.強化學校人員資通       2-1配置資通安全專職人員       1         2-2提升資通安全專職人員資安職能       1                                                                                                    |            | 1-4資安風險評估             | 9  | +4              |
| 1-6業務持續運作演練       3       +2         1-7資訊安全管理系統(ISMS)適用範圍       7       +2         2.強化學校人員資通       2-1配置資通安全專職人員資安職能       1         2-2提升資通安全專職人員資安職能       1                                                                                                    |            | 1-5內部稽核及委外稽核          | 2  | +1              |
| 1-7資訊安全管理系統(ISMS)適用範圍       7       +2         2.強化學校人員資通       2-1配置資通安全專職人員資安職能       1         安全認知與訓練       2-2提升資通安全專職人員資安職能       1         2-3提升教職員資安意識       12       +2         3.確保資通系統管理       3-1資通系統集中化管理       4         3.空適度降低資通系統數量       3       5         4.落實管理危害國家       4-1禁止公務使用大陸廠牌資通訊產品       2         資通安全產品       4-2限制出租場域使用大陸廠牌資通訊產品       1                                                                                                    |            | 1-6業務持續運作演練           | 3  | +2              |
| 2.強化學校人員資通<br>安全認知與訓練       2-1配置資通安全專職人員資安職能       1         2-2提升資通安全專職人員資安職能       1         2-3提升教職員資安意識       12         3.確保資通系統管理<br>量能       3-1資通系統集中化管理       4         3.確保資通系統管理<br>量能       3-1資通系統集中化管理       4         3-2適度降低資通系統數量       3       5         4.落實管理危害國家<br>資通安全產品       4-1禁止公務使用大陸廠牌資通訊產品       2         4-2限制出租場域使用大陸廠牌資通訊產品       1                                                                                                    |            | 1-7資訊安全管理系統(ISMS)適用範圍 | 7  | +2              |
| 安全認知與訓練       2-2提升資通安全專職人員資安職能       1         2-3提升教職員資安意識       12       +2         3.確保資通系統管理       3-1資通系統集中化管理       4         量能       3-2適度降低資通系統數量       3         4.落實管理危害國家       4-1禁止公務使用大陸廠牌資通訊產品       2         資通安全產品       4-2限制出租場域使用大陸廠牌資通訊產品       1                                                                                                    | 2.強化學校人員資通 | 2-1配置資通安全專職人員         | 1  |                 |
| 2-3提升教職員資安意識       12       +2         3.確保資通系統管理       3-1資通系統集中化管理       4         量能       3-2適度降低資通系統數量       3         4.落實管理危害國家       4-1禁止公務使用大陸廠牌資通訊產品       2         資通安全產品       4-2限制出租場域使用大陸廠牌資通訊產品       1                                                                                                    | 安全認知與訓練    | 2-2提升資通安全專職人員資安職能     | 1  |                 |
| 3.確保資通系統管理       3-1資通系統集中化管理       4         量能       3-2適度降低資通系統數量       3         4.落實管理危害國家       4-1禁止公務使用大陸廠牌資通訊產品       2         資通安全產品       4-2限制出租場域使用大陸廠牌資通訊產品       1                                                                                                    |            | 2-3提升教職員資安意識          | 12 | +2              |
| 量能       3-2適度降低資通系統數量       3         4.落實管理危害國家       4-1禁止公務使用大陸廠牌資通訊產品       2         資通安全產品       4-2限制出租場域使用大陸廠牌資通訊產品       1                                                                                                    | 3.確保資通系統管理 | 3-1資通系統集中化管理          | 4  |                 |
| 4.落實管理危害國家       4-1禁止公務使用大陸廠牌資通訊產品       2         資通安全產品       4-2限制出租場域使用大陸廠牌資通訊產品       1                                                                                                    | 量能         | 3-2適度降低資通系統數量         | 3  |                 |
| 資通安全產品 4-2限制出租場域使用大陸廠牌資通訊產品 1                                                                                                    | 4.落實管理危害國家 | 4-1禁止公務使用大陸廠牌資通訊產品    | 2  |                 |
|                                                                                                    | 資通安全產品     | 4-2限制出租場域使用大陸廠牌資通訊產品  | 1  |                 |

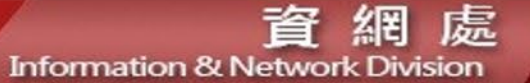

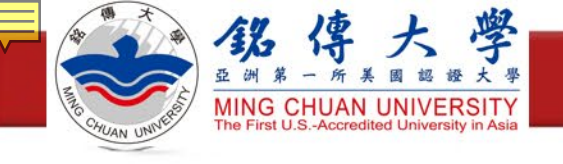

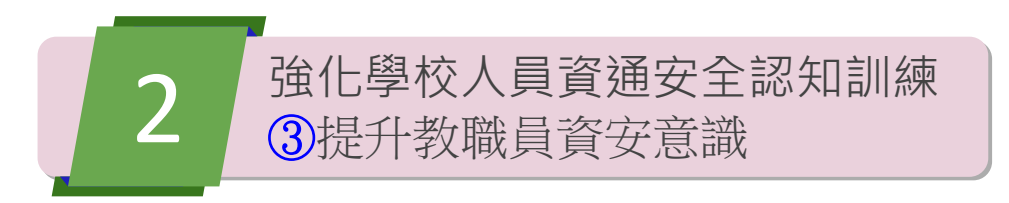

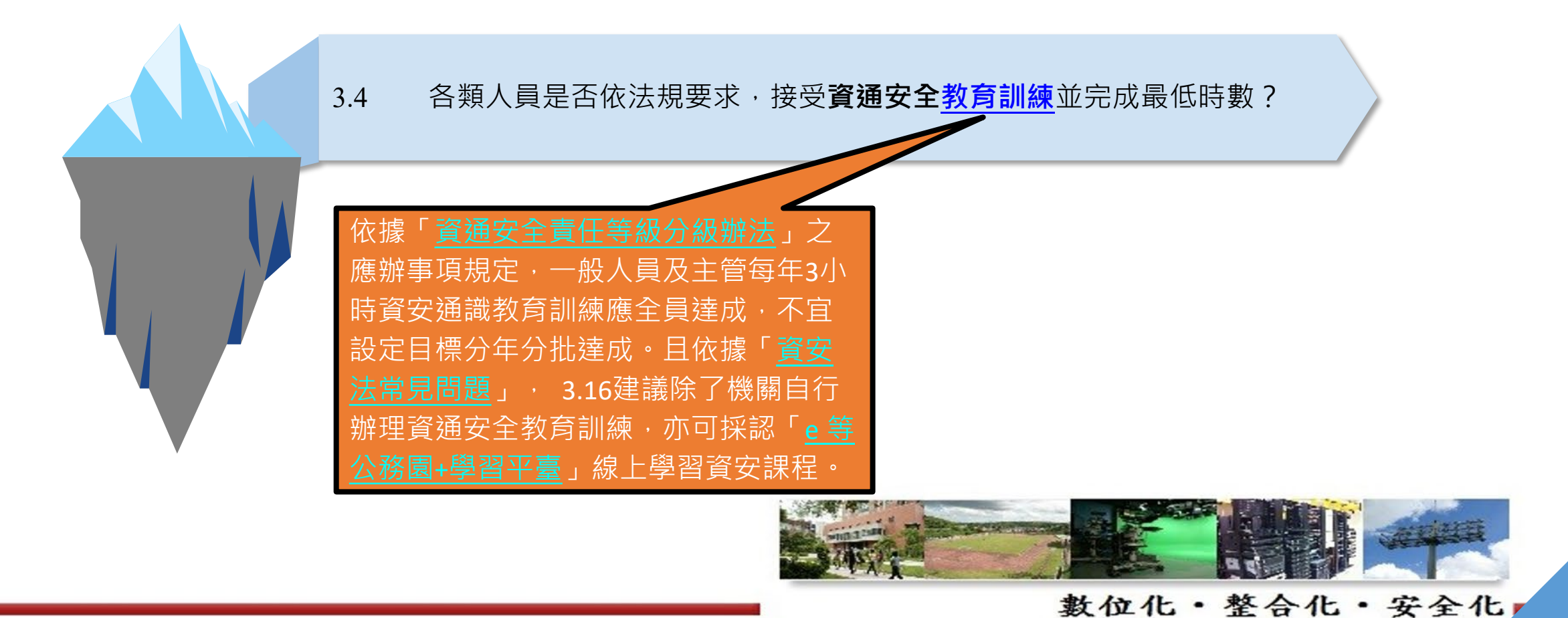

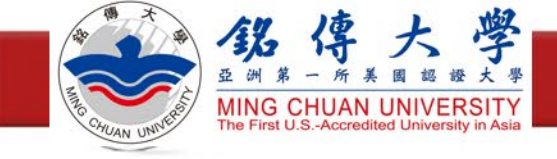

本校資安專章KPI

| 行動項目      | 具體作法                  |
|-----------|-----------------------|
| 旧门址赋吕次户立圳 | 1.每年安排3小時主管資通安全通識教育訓練 |
| 灰亣獤櫷貝貝女息睵 | 2.每年安排6小時資通安全通識教育訓練   |

·請在112/10/31前完成並上傳證書

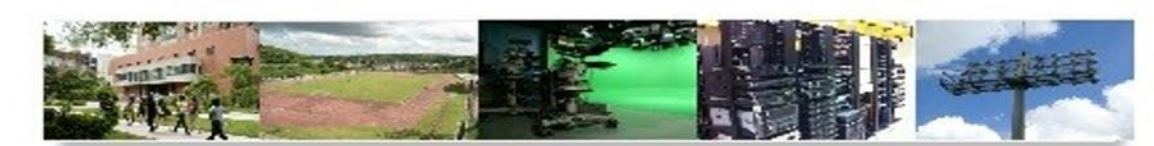

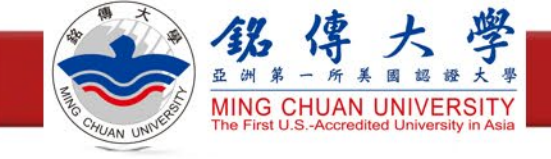

# e等公務園<sup>+</sup>學習平臺 操作說明

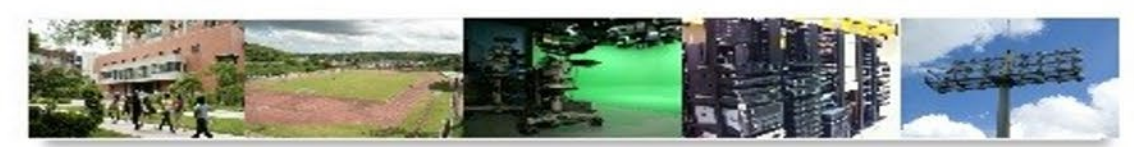

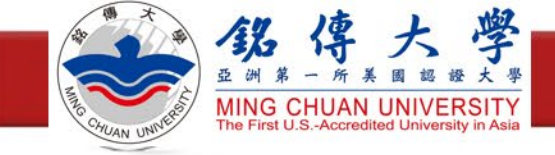

登入學習平臺

- 進入e等公務園+學習平臺
   <u>https://elearn.hrd.gov.tw/mooc/index.php</u>
- ・右上角點選「登入」

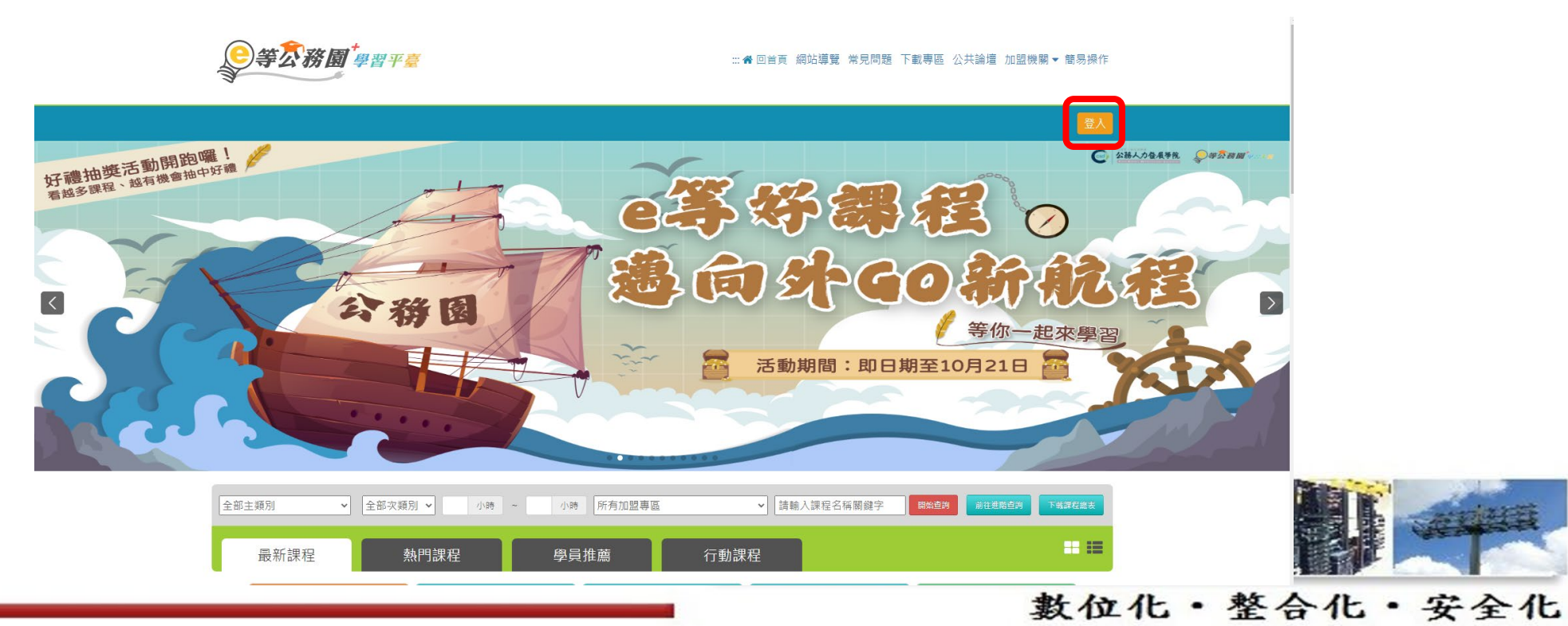

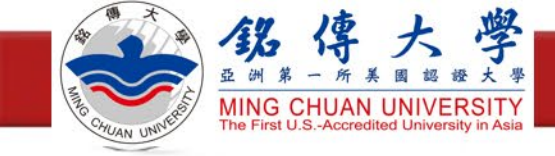

登入學習平臺

#### ・選擇一般民眾「我的e政府」登入

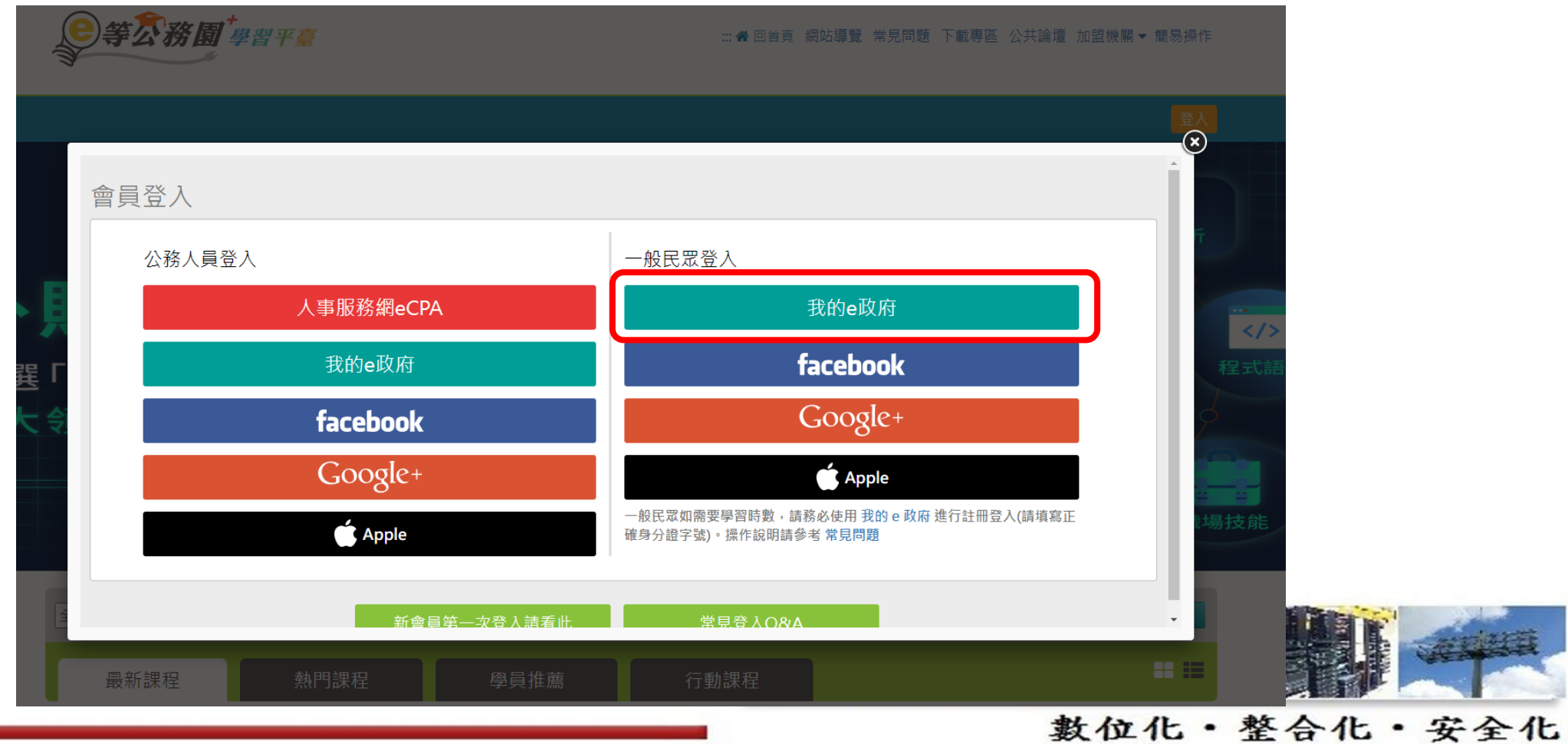

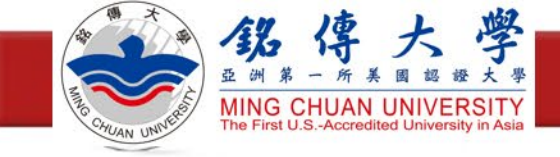

登入學習平臺

・選擇「登入我的e政府」

|                                                  |                                                                              |                                         | 意入     |  |
|--------------------------------------------------|------------------------------------------------------------------------------|-----------------------------------------|--------|--|
| 的e政府帳號登入學習平臺說明                                   |                                                                              |                                         | Â      |  |
|                                                  |                                                                              |                                         |        |  |
| 親愛的學員您好,提醒您,目前線上人數及閱讀課程人數眾<br>e等公務園+學習平臺 敬上      | 多,平臺可能會感覺速度較緩慢。建議您可稍後於離峰的                                                    | 寺間再進入學習,以渡得較佳的學習體驗。<br>-                |        |  |
| 公務人員登入                                           | 一般民眾登入                                                                       |                                         |        |  |
| 請使用公務帳號登入                                        | 請點選 [登入我的                                                                    | e政府]                                    |        |  |
| 1. 如已有公務帳號,請直接點選[登入我的e政府],以<br>翌亚喜。              | 公務帳號登入後進入本學 1. 如需學習時數證                                                       | 明,須完成以下2項任一項。如下:<br>王上傳完發人運發。           | l h c  |  |
| <ul> <li>2. 如不確定是否有公務帳號,請先點選 [公務帳號查書]</li> </ul> | [1]》我的E政府<br>[1],可查詢是否已有公 (2)於我的E政府                                          | 」上海日巡八波起。<br>F註冊會員時,務必填寫完整姓名跟身分證字號。     | に見     |  |
| 務帳號。<br>3 加效使田白伏人進巒登入,請失確認已右公務帳號                 | <ol> <li>2. 如不需學習時數</li> <li>, 並於第1次登入時將自然</li> <li>2. 約本亚高い Cool</li> </ol> | 證明,可使用一般會員帳號登入。                         | 初纪绘典注  |  |
| 人憑證與公務帳號網定,學習紀錄方能合併。                             | ,並於第1次並不時時日然 3.於本半臺以 GOC<br>與我的e政府帳號                                         | gle 및 Facebook 喉號豆八,凶無法識別努力,学<br>標進行合併。 | "首紀録無法 |  |
| 公務帳號查詢                                           |                                                                              | 登入我的e政府                                 |        |  |
|                                                  |                                                                              |                                         |        |  |
|                                                  |                                                                              |                                         |        |  |

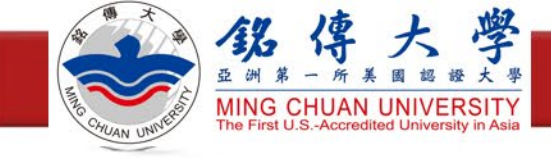

登入學習平臺

#### ・選擇「我的E政府帳號登入」

| ★ 我的E政府<br>www.gov.tw  ▲ eGOV登入頁 |
|----------------------------------|
| ▶ 我的E政府帳號登入                      |
| <mark>.</mark> 各類憑證登入            |
| ⑦ 行動自然人憑證登入                      |
| 🥙 醫事憑證登入                         |
| FACEBOOK帳號登入                     |
| G GOOGLE帳號登入                     |

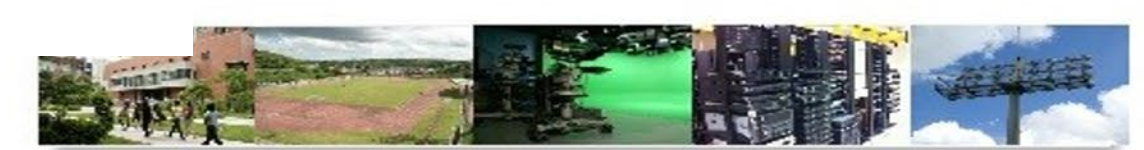

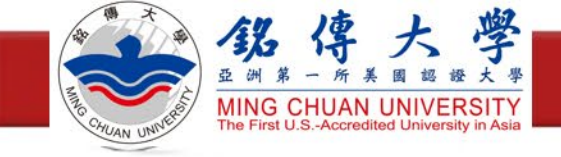

登入學習平臺

- ·未註冊過,選擇「加入會員」,填寫個人資訊,建立帳戶,並重新登入
- ·已註冊請輸入帳號密碼,選擇「登入」

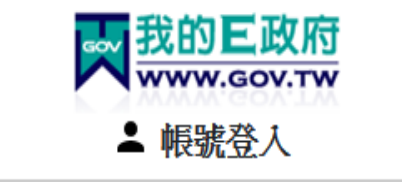

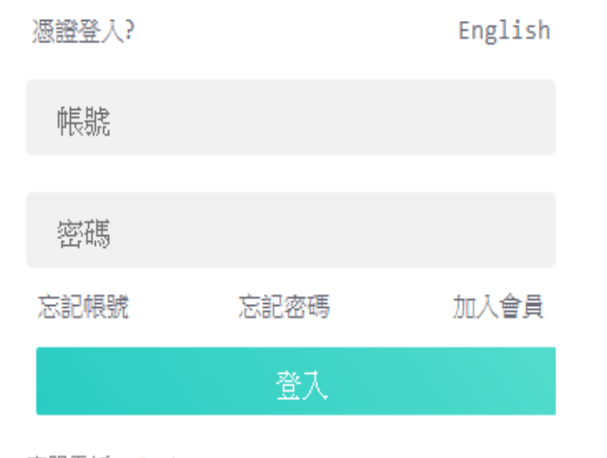

客服電話:(02)2192-7111 客服信箱:egov@service.gov.tw 密碼設定要求: 1.8~15字元 2.須包含英文字母及數 字,不得與帳號相同 3.密碼區分大小寫

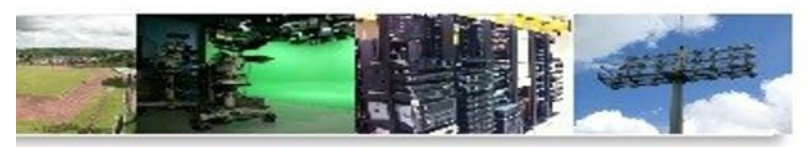

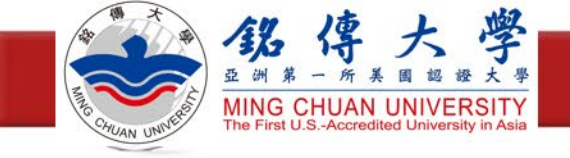

尋找資通安全課程

·首頁找到「主打課程」,按「資訊安全課程專區」

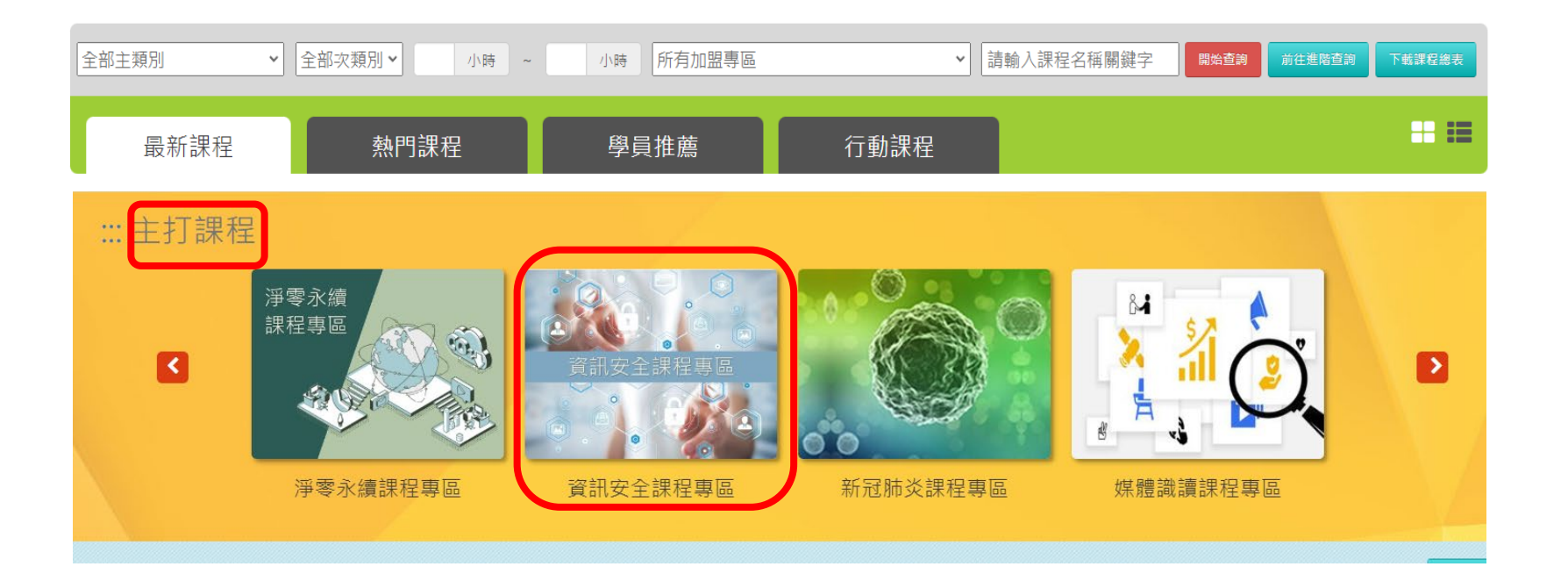

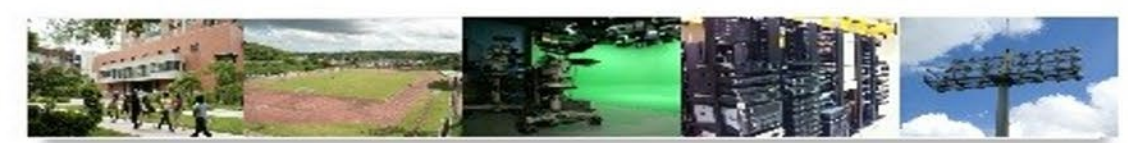

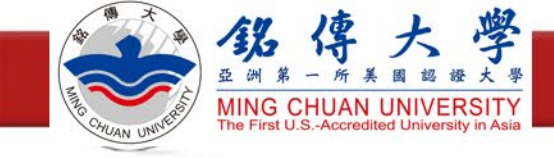

確認課程資訊

## ·尋找「開放式課程」,並確認<u>報名身分</u>為「任何人」

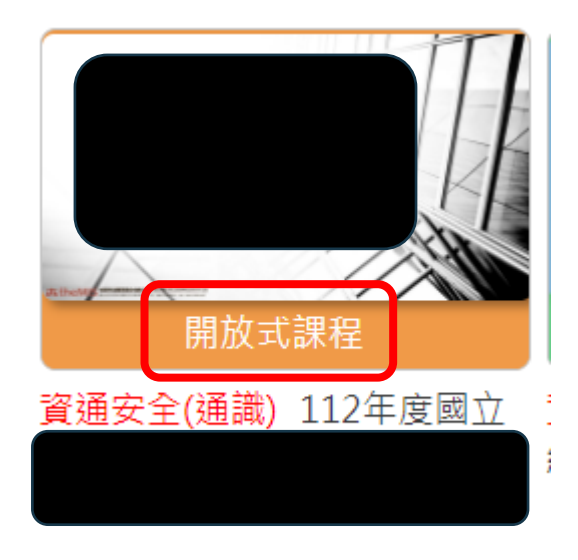

| 課程介紹   | 認證時數 |
|--------|------|
|        |      |
|        |      |
|        |      |
| ■ 報名身分 |      |
| 任何人    |      |

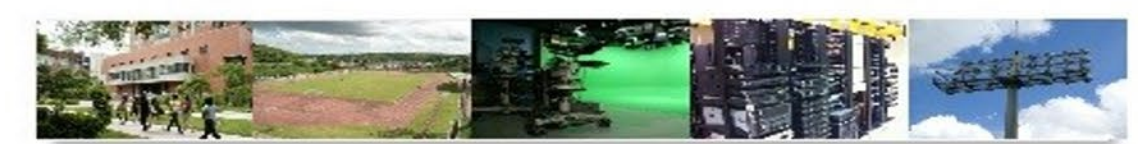

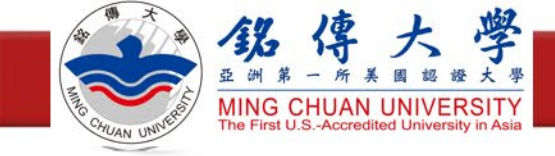

確認課程資訊

- ·點選「認證時數」,確認
  - ·課程類別是否為「資通安全(通識)」
  - 認證時數
  - 通過條件,請選擇有測驗的課程

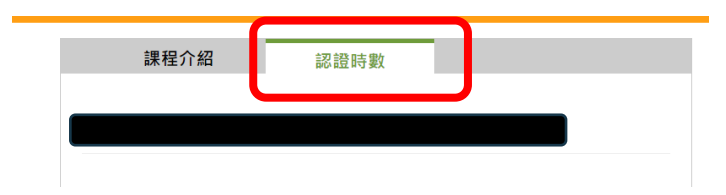

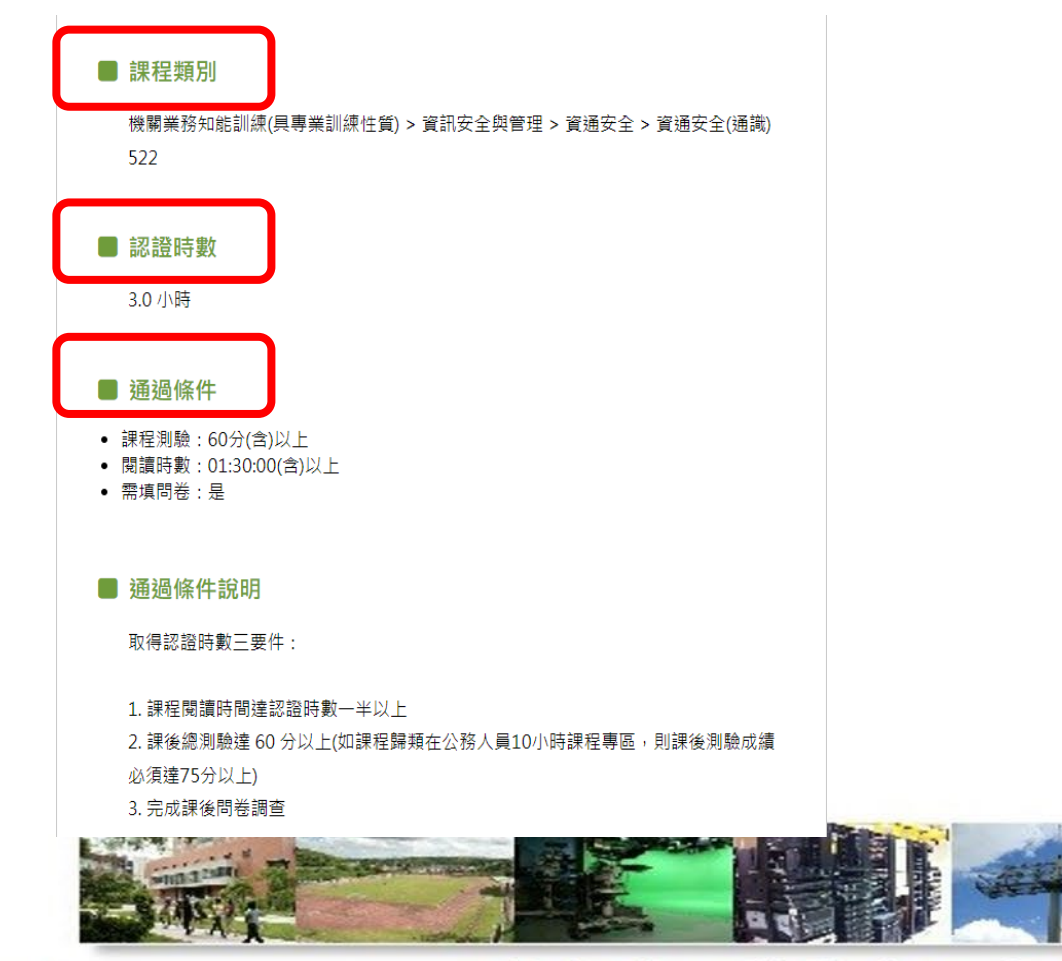

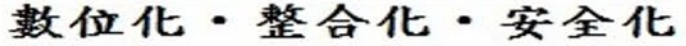

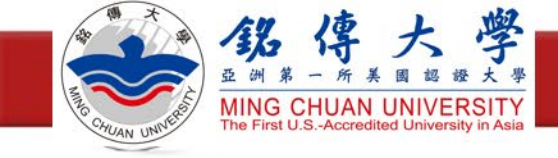

報名課程

・點選「<mark>報名課程</mark>」

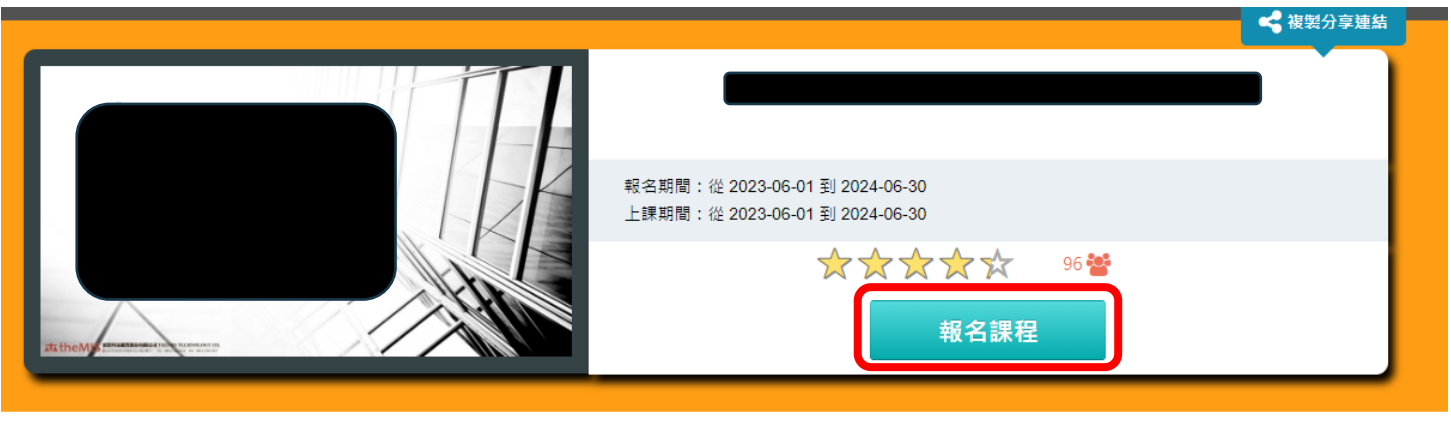

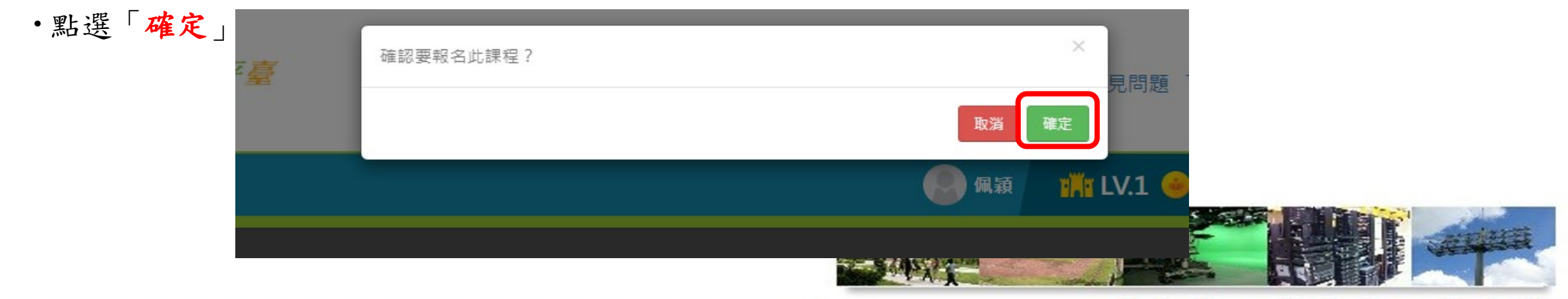

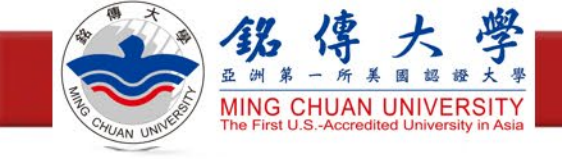

開始上課

・點選「<mark>上課去</mark>」

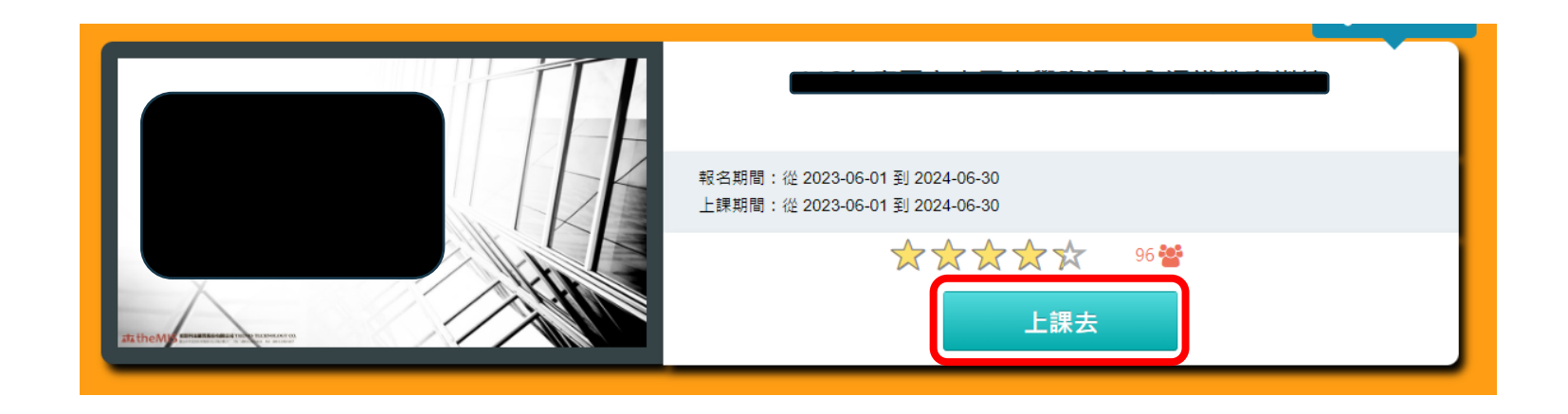

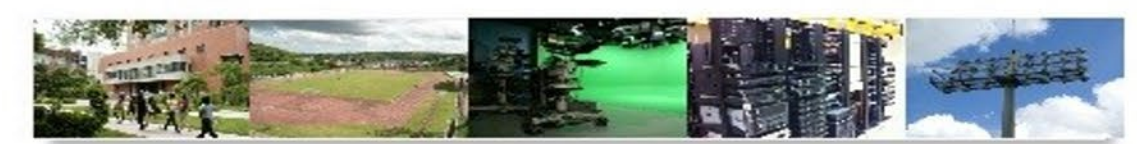

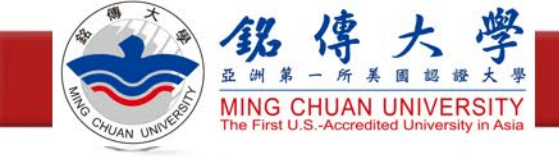

開始上課

·點選「開始上課」,看到課程列表,就可以開始觀看影片

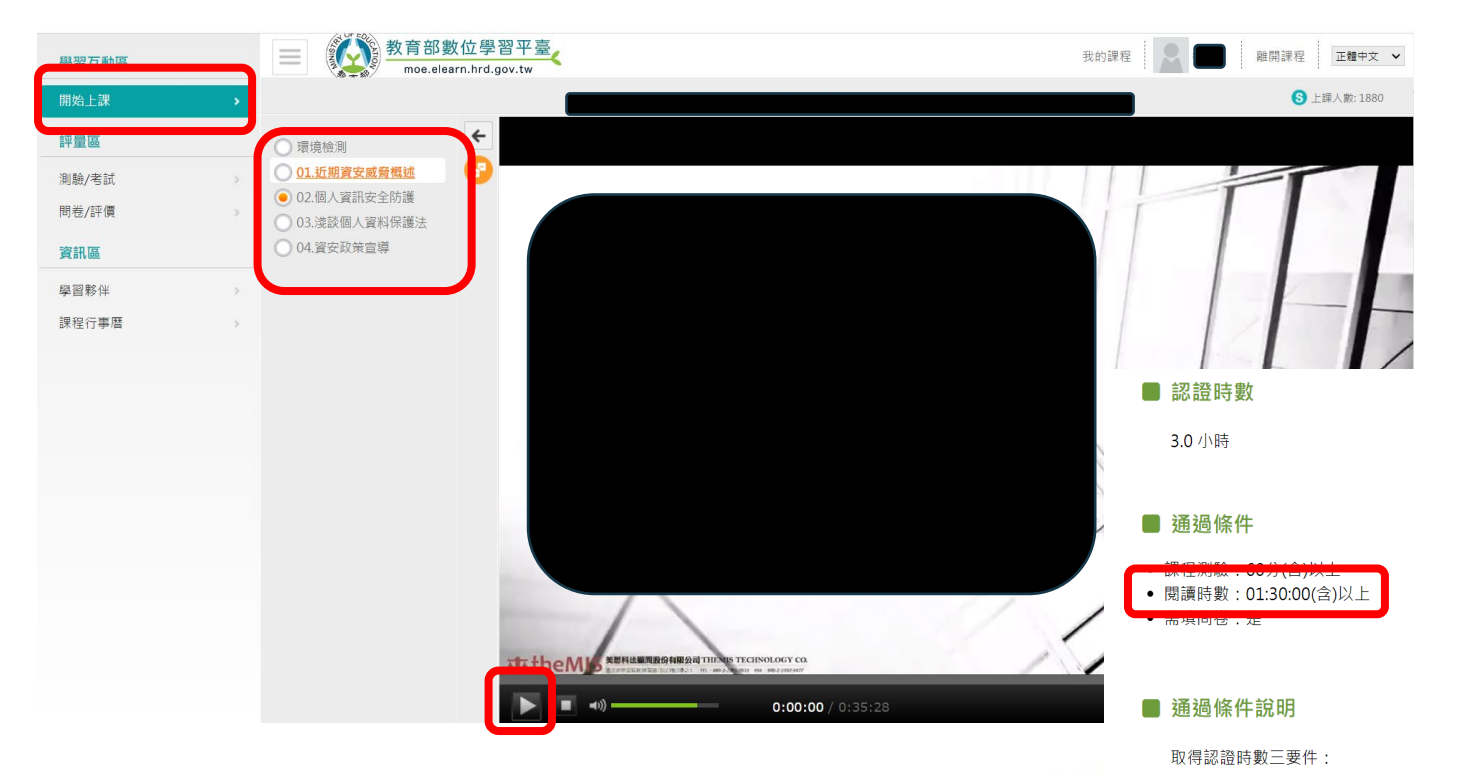

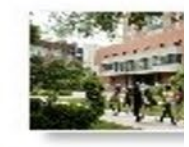

 課程閱讀時間達認證時數一半以上
 課後總測驗達 60 分以上(如課程歸類在公務人員10小時課程專區,則課後測驗成績 必須達75分以上)
 完成課後問卷調查

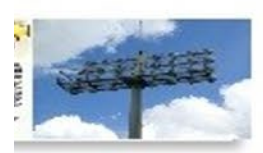

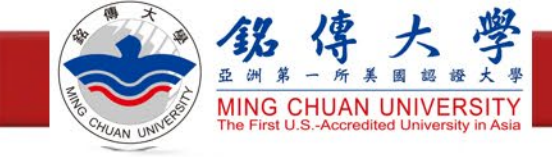

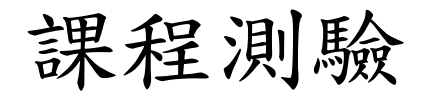

#### ·點選「**測驗/考試**」,點選「**進行測驗**」進行課後評量

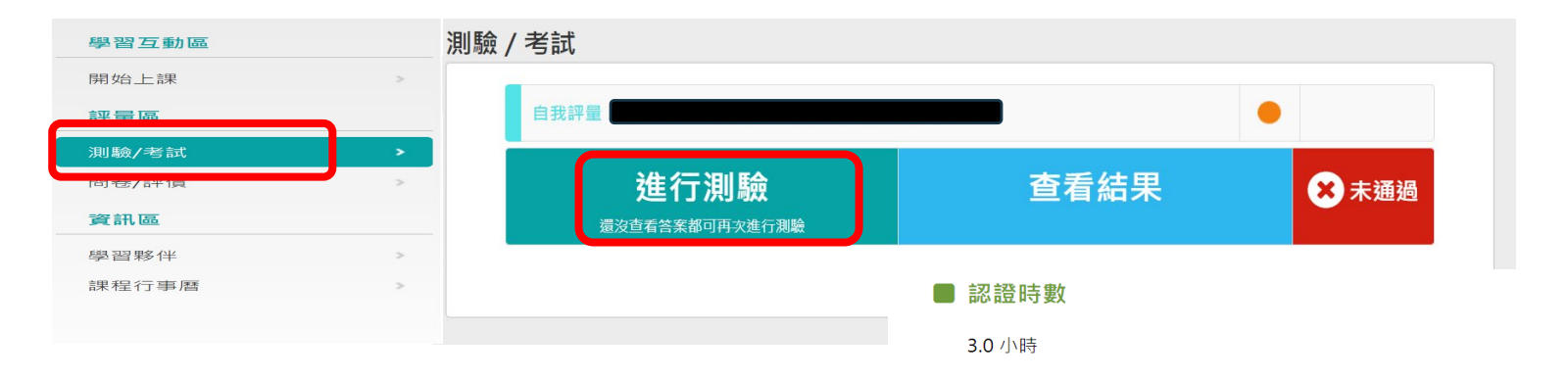

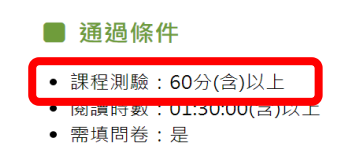

#### ■ 通過條件說明

取得認證時數三要件:

 課程閱讀時間達認證時數一半以上
 課後總測驗達 60 分以上(如課程歸類在公務人員10小時課程專區,則課後測驗成績 必須達75分以上)
 完成課後問卷調查

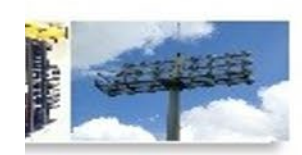

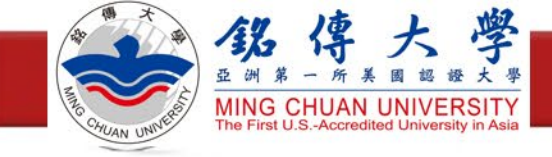

課程測驗

- · 測驗及格,就可按「公布答案(不再進行測驗)」
- •不及格請繼續測驗

| 測驗次別                         |              |  |
|------------------------------|--------------|--|
| 總分 = 90                      |              |  |
| 及格標準 =60                     |              |  |
| 評量結果 = 及格                    |              |  |
| 此為電腦閱卷之自動計分。實際得分以教師公佈之正式分數為準 | 公布答案(不再進行測驗) |  |
| 查看第 1 🗸 次結果                  |              |  |

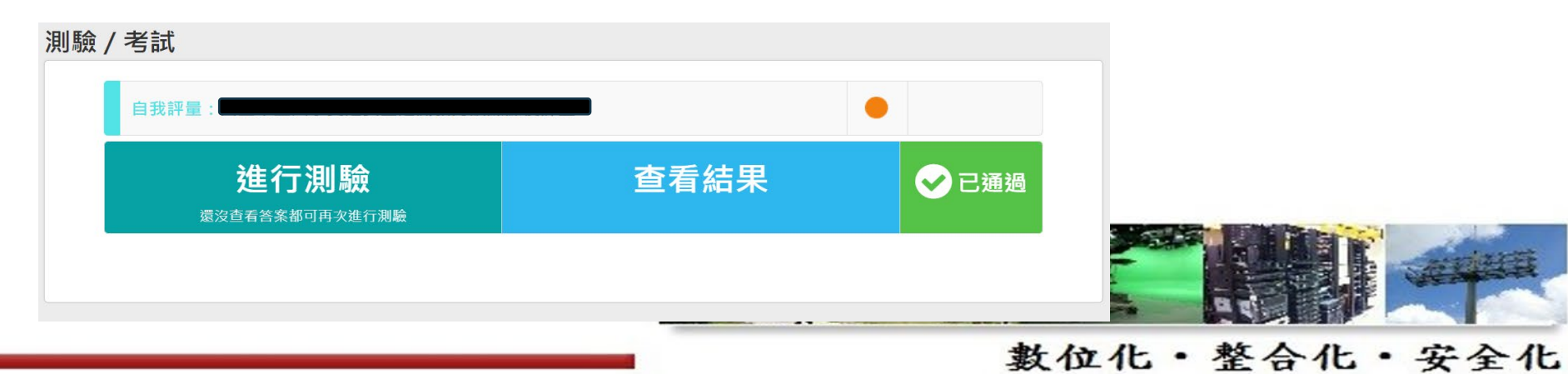

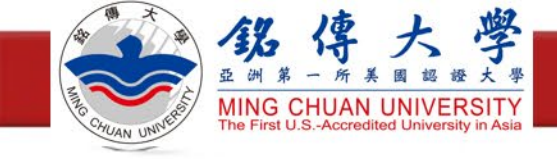

填寫滿意度問卷

### •點選「問卷/評價」,點選「填寫問卷」

| 學習互動區 |   | ■ 教育部數位學習平臺<br>moe.elearn.hrd.gov.tw | 我的課程                            | 正體中文 🖌                            |
|-------|---|--------------------------------------|---------------------------------|-----------------------------------|
| 開始上課  | > |                                      |                                 |                                   |
| 評量區   |   |                                      |                                 |                                   |
| 測驗/考試 | > | 平台問卷                                 |                                 |                                   |
| 問卷/評價 | • | 課後滿意度問卷                              |                                 |                                   |
| 資訊區   |   | <b></b>                              | 杏丢结里                            |                                   |
| 學習夥伴  | > | 谷 即日起 到 無限期                          |                                 |                                   |
| 課程行事曆 | > |                                      | ■ 認證時數                          |                                   |
|       |   |                                      | 3.0 小時                          |                                   |
|       |   |                                      |                                 |                                   |
|       |   |                                      | ■ 通過條件                          |                                   |
|       |   |                                      | • 課程測驗:60/                      | }(含)以上<br>▶●●0(含)以上               |
|       |   |                                      | • 需填問卷:是                        |                                   |
|       |   |                                      | ■ 通過條件說                         | 明                                 |
|       |   |                                      | 取得認證時數                          | 三要件:                              |
|       |   |                                      | 1. 課程閱讀時<br>2. 課後總測驗<br>必須達75分以 | 間達認證時數一半以」<br>達 60 分以上(如課程剧<br>上) |
|       |   |                                      | 3. 完成課後問                        | 卷調查                               |

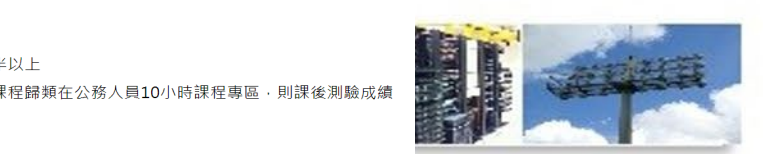

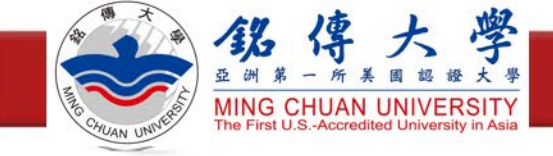

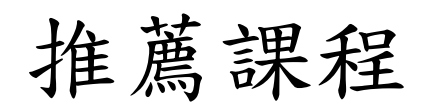

.

| 課程名稱                          | 上課截止日期       | 教育訓練時數 |
|-------------------------------|--------------|--------|
| 資訊安全概論                        | 到 2023-12-31 | 2小時    |
| 資訊安全                          | 到 2023-12-31 | 2小時    |
| 如何安全地使用電腦                     | 到 2023-12-31 | 2小時    |
| 資安新知分享                        | 到 2023-12-31 | 3小時    |
| 112年度國立中正大學資通安全<br>通識教育訓練     | 到 2024-06-30 | 3小時    |
| 行政院主計總處112年度資安暨<br>個資保護基礎認知課程 | 無限期          | 3小時    |

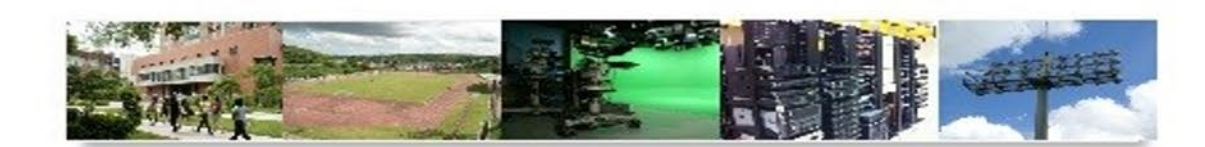

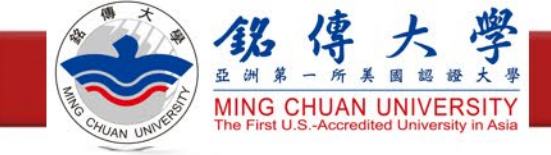

注意事項

- ·當超過30分鐘未點選系統任何一個功能,系統會自動登出!
- ·當課程進行中,累計25分鐘未再點選課程功能選項,系統會跳出「狀態確認」的提醒訊息,請務
   必於5分鐘內點擊確認鈕,以繼續線上學習模式,否則系統將自動登出,可能造成閱讀時間無法
   正常累計。
- ·當您決定不再閱讀課程時,請務必點按課程選單的任何一個按鈕,不可直接關閉瀏覽器,才能累積修課時數
- ·請勿使用同一帳號於同一時間分別閱讀不同課程,系統將無法累積學習時數!
- ·如課程無法順利閱讀,請先進行下列檢查確認是否可排除:
  - 請確認您的閱讀環境是否符合本課程介紹中的「課程閱讀環境需求」,可進入課程中的「環境檢測」確認
     您目前的閱讀環境
  - ·如您使用IE瀏覽器,請至工具的相容性檢視設定中將\*.hrd.gov.tw加入
  - •請取消您的瀏覽器對平台網址的快顯封鎖

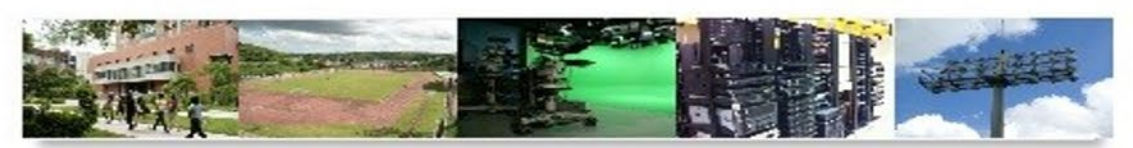

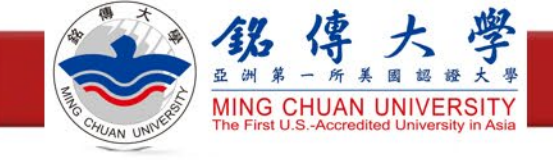

# 研習時數證明申請

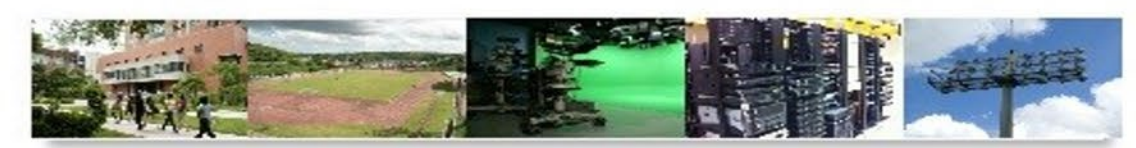

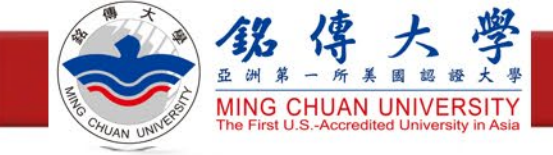

登入我的e政府

- ·登入我的 e 政府
- 網址: https://www.cp.gov.tw/portal/person/initial/MemberCenter.aspx

|   | 大学<br>数的E政府<br>www.gov.tw                                                                                                    | 會員登入     | 加入會員 |
|---|----------------------------------------------------------------------------------------------------|----------|------|
|   | E 政府服務平台公告                                                                                                    |          |      |
| ⊘ | 電子化政府服務平臺將於112年8月1日下午6點至下<br>午10點之間,進行主機維護作業,作業當天糸統可<br>正常登入,但因主機下載更新時會有服務效能較<br>差,出現回應速度較緩慢的情況,造成不便,敬請<br>見諒。                                                                                                    |          |      |
| Þ | TOTP軟體式動態密碼驗證功能上線,提供已完成<br>GSP單一登入介接的機關使用,相關說明請前往<br>https://www.gsp.gov.tw/index-download-2.htm<br>下載參考,謝謝。 若於安裝HICOS元件/跨平臺網頁元件出現錯誤問題,煩請改洽詢使用之各憑證客服單位。自然人憑證客服電話:0800-080-117,工商憑證客服電話:412-1166(手機請加02)。                                      | New York |      |
|   | 配合我國個人資料保護法實行,政府入口網及電子<br>化政府服務平臺(以下簡稱本服務)已完成隱私權政<br>策(https://www.gsp.gov.tw/privacy.htm)修訂。<br>為讓您了解本服務如何蒐集、應用及保護您所提供<br>的個人資料,請詳細閱讀隱私權保護政策<br>(https://www.gsp.gov.tw/privacy.htm)。若您有<br>任何疑問,請電洽本服務客服中心,我們將喝誠為<br>您服務,客服電話:(02)21927111。 |          |      |

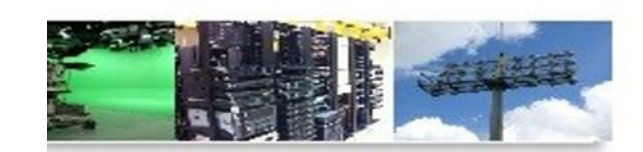

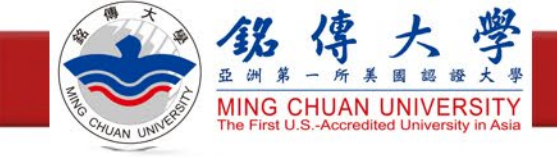

確認個人資料

### ·點選「個人資料維護」,確認身分證資料填寫完整,點選更新

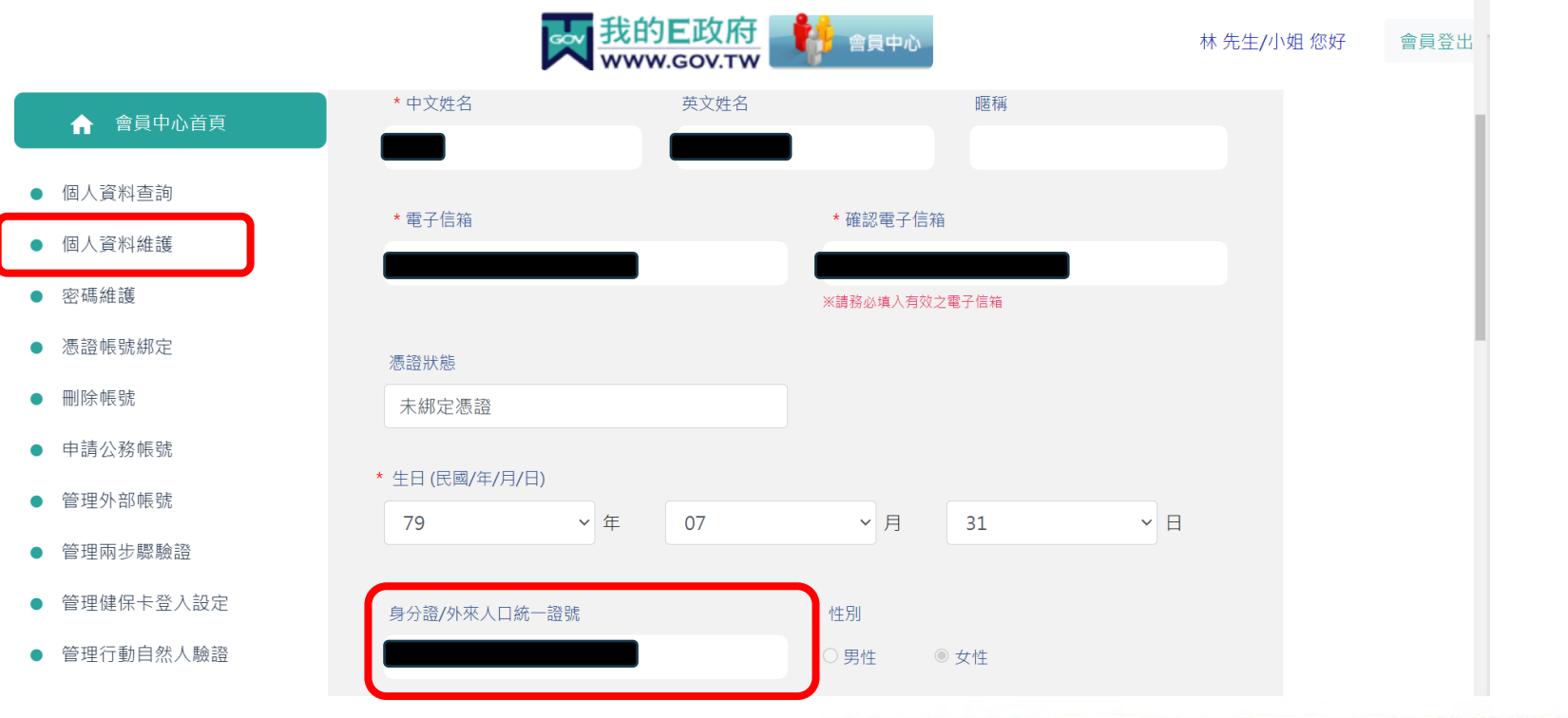

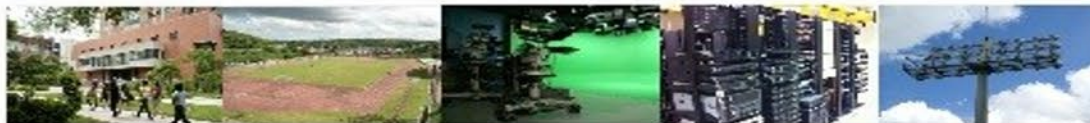

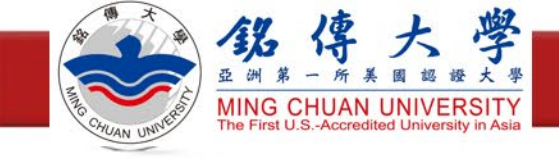

## 登入e等公務園+學習平臺

- •登入e等公務園+學習平臺
- •網址: <u>https://elearn.hrd.gov.tw/mooc/index.php</u>

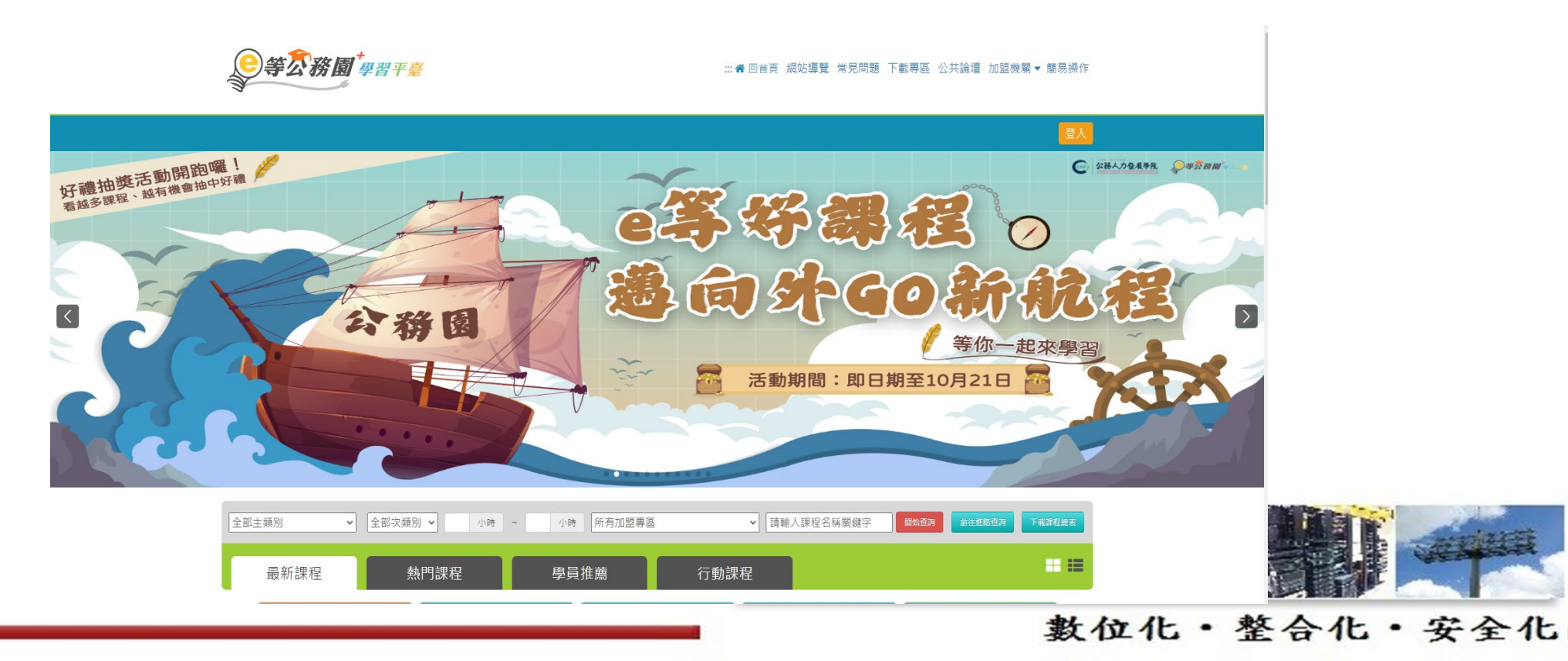

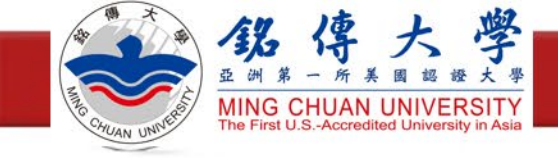

確認個人資料

#### ・點選「個人專區」的「個人資料」

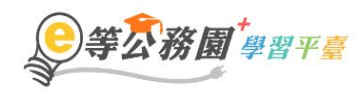

#### … 중 回首頁 網站導覽 常見問題 下載專區 公共論壇 加盟機關 ▼ 簡易操作

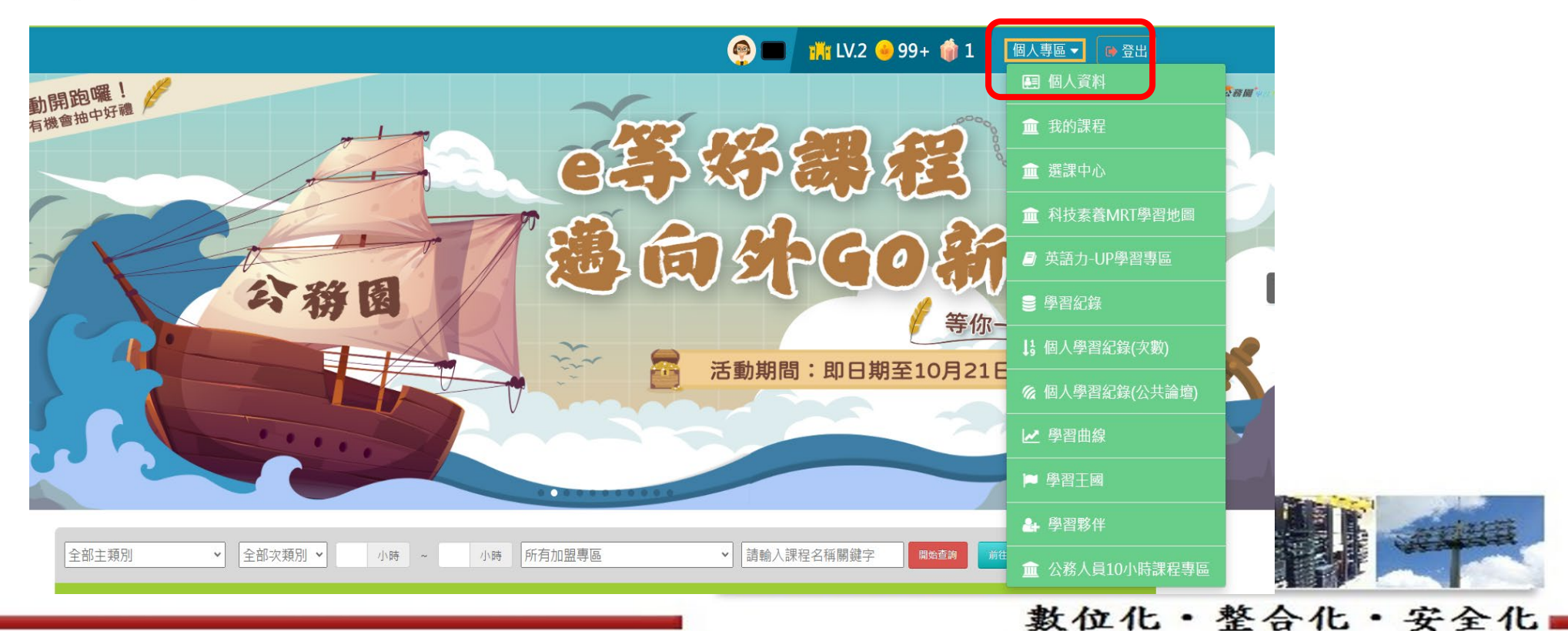

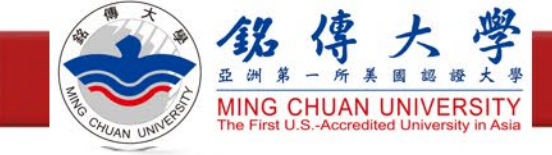

確認個人資料

#### ·時數是否上傳全教網的選項勾選是,並點選右下角確定修改

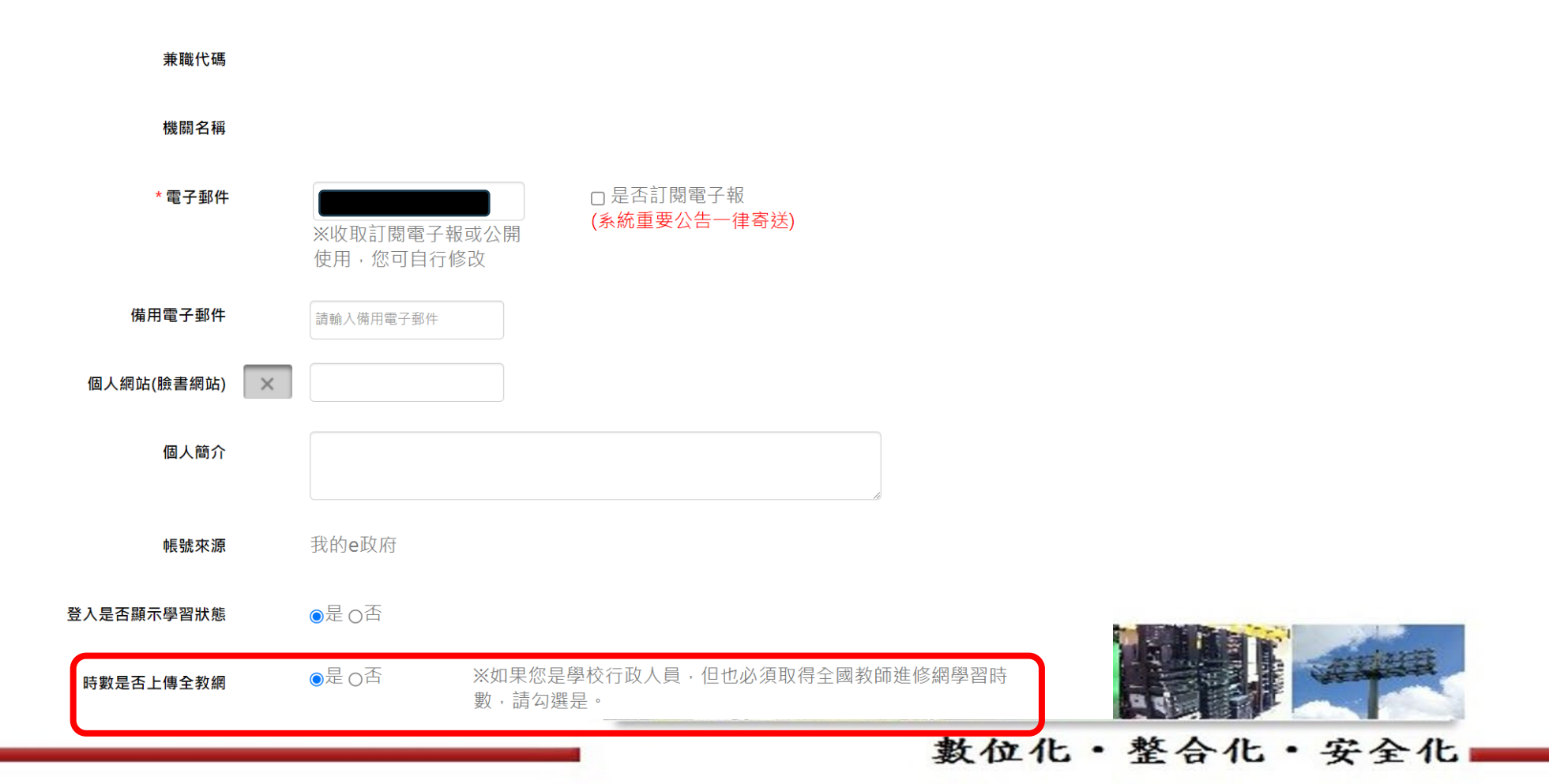

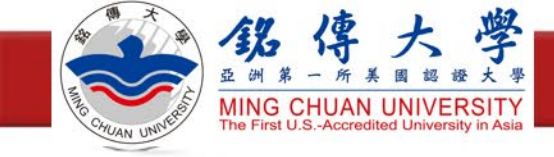

查看學習紀錄

#### ・點選「個人專區」的「學習紀錄」

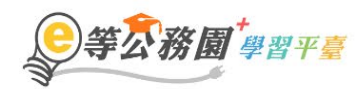

#### … 중 回首頁 網站導覽 常見問題 下載專區 公共論壇 加盟機關 ▼ 簡易操作

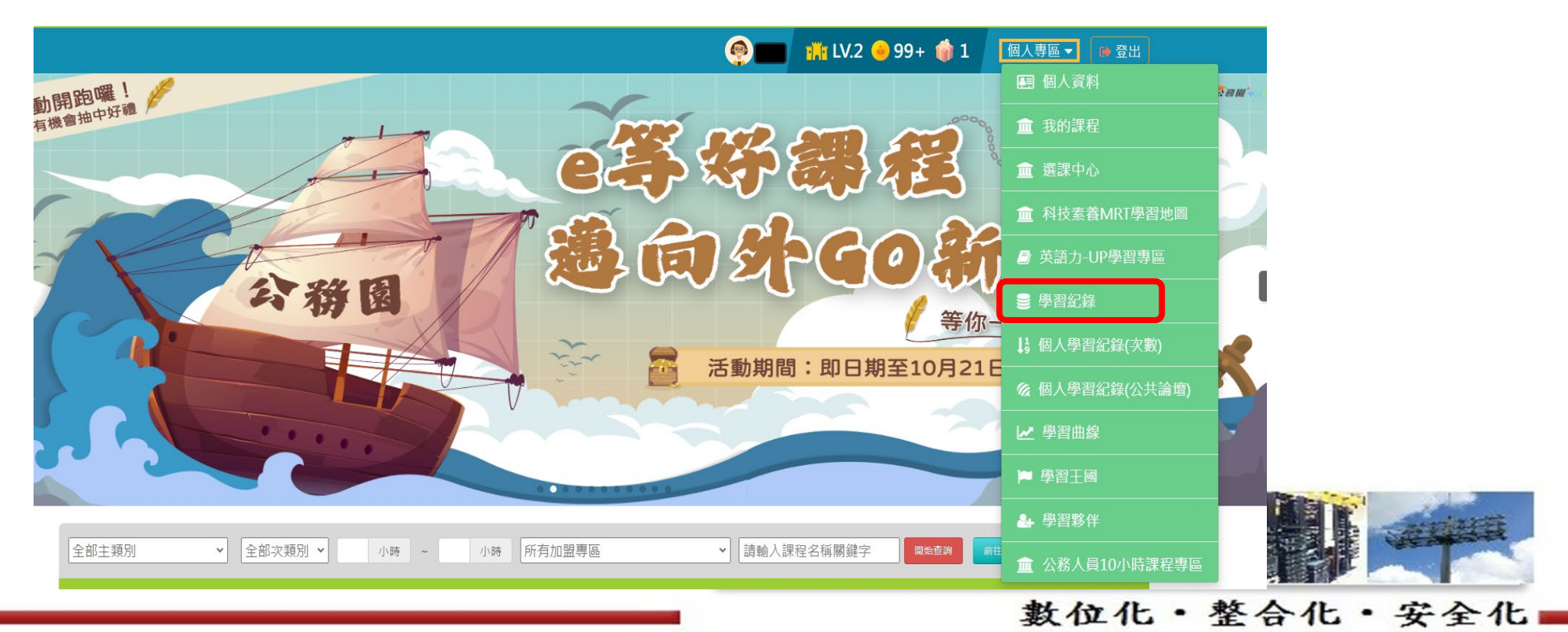

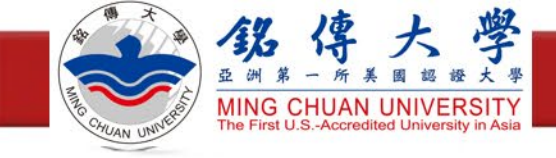

產生證書

・點選「**列印證書**」

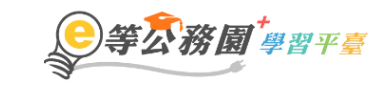

… 🛪 回首頁 網站導覽 常見問題 下載專區 公共論壇 加盟機關 ▼ 簡易操作

| <ul> <li>         ・ 上交準人時間是: 2023-07-17 13:19:30         ・ 上交進人時間是: 2023-07-17 13:19:30         ・ 今年已取得的認證時數: 20.0小時         ・ 今年已取得的認證時數: 20.0小時         ・ 今年已取得的認證時數: 20.0小時         ・ 今年已取得的認證時數: 20.0小時         ・ 行擒(問卷數: 1         ・ 行擒(門卷數: 1         ・ 行擒(門卷數: 0         ・ 未請文章數: 0         ・ 未請文章數: 0         ・ 方御師習時數最後上傳時間:         ・ 物師研習時數最後上傳時間: 2023-06-29 05:05:14</li></ul> |                                                 | 🧐 🔲 🁬 LV.2 🤫 99+ 🍿 1 🛛 個人專區 🕶 💿 登出 |
|----------------------------------------------------------------------------------------------------|-------------------------------------------------|------------------------------------|
| <ul> <li>上次來自於:</li> <li>上次來自於:</li> <li>大完成課程數:1</li> <li>行完成測驗數:1</li> <li>行完成測驗數:1</li> <li>行線問答數:0</li> <li>未讓文章數:0</li> <li>未讓文章數:0</li> <li>大讓文章數:1</li> <li>教師研習時數最後上傳時間:</li> <li>教師研習時數最後上傳時間:2023-06-29 05:05:14 上傳成功</li> </ul>                                                                                                    | 的學習歷程                                           |                                    |
| > 上交來自於:       > 今年已取得的認證時數: 20.0小時         > 未完成課程數:1       > 待填問卷數:1         > 待完成測驗數:1       > 待缴作業數:0         > 在線上/總學習夥伴:0/0       > 未讀文章數:0         > 檢身學習時數最後上傳時間:       > 環境教育時數最後上傳時間:         > 救師研習時數最後上傳時間:2023-06-29 05:05:14       上傳成功                                                                                                    |                                                 | ▶上次進入時間是: 2023-07-17 13:19:30      |
| > 未完成課程數:1       > 待填問卷數:1         > 待完成測驗數:1       > 待繳作業數:0         > 在線上/總學習夥伴:0/0       > 未讀文章數:0         > 終身學習時數最後上傳時間:       >         > 環境教育時數最後上傳時間:2023-06-29 05:05:14       上傳成功          別印證書                                                                                                    | ▶ 上次來自於:                                        | ▶ 今年已取得的認證時數:20.0小時                |
| <ul> <li>&gt; 待完成測驗數:1</li> <li>&gt; 在線上/總學習夥伴:0/0</li> <li>&gt; 未請文章數:0</li> <li>&gt; 線身學習時數最後上傳時間:</li> <li>&gt; 環境教育時數最後上傳時間:2023-06-29 05:05:14 上傳成功</li> </ul>                                                                                                    | ▶ 未完成課程數: 1                                     | ▶ 待填問卷數: 1                         |
| <ul> <li>▶ 在線上/總學習夥伴:0/0</li> <li>▶ 朱讀文章數:0</li> <li>▶ 凝身學習時數最後上傳時間:</li> <li>▶ 教師研習時數最後上傳時間:2023-06-29 05:05:14 上傳成功</li> </ul>                                                                                                    | ▶ 待完成測驗數: 1                                     | ▶ 待繳作業數:0                          |
| <ul> <li>▶ 終身學習時數最後上傳時間:</li> <li>▶ 教師研習時數最後上傳時間: 2023-06-29 05:05:14 上傳成功</li> </ul>                                                                                                    | ▶ 在線上/總學習夥伴: 0/0                                | ▶ 未讀文章數:0                          |
| <ul> <li>&gt; 環境教育時數最後上傳時間:</li> <li>&gt; 教師研習時數最後上傳時間: 2023-06-29 05:05:14 ▲上傳成功</li> <li>列印證書</li> </ul>                                                                                                    | ▶ 終身學習時數最後上傳時間:                                 |                                    |
| ▶ 教師研習時數最後上傳時間: 2023-06-29 05:05:14 上傳成功<br>列印證書                                                                                                    | ▶ 環境教育時數最後上傳時間:                                 |                                    |
| 列印證書                                                                                                    | ▶ 教師研習時數最後上傳時間: 2023-06-29 05:05:14 <b>上傳成功</b> |                                    |
|                                                                                                    |                                                 | 列印證書                               |
|                                                                                                    |                                                 |                                    |

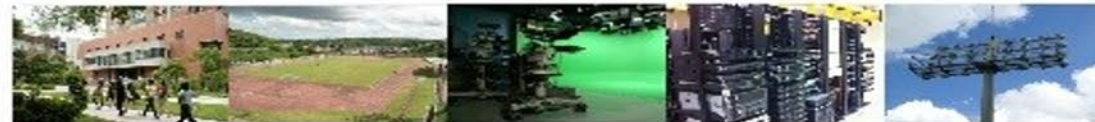

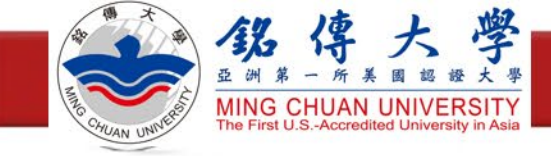

產生證書

#### ·勾選通過的課程,點選右上角產生證書

| 通過年月<br>通過期間<br>請願人簿<br>全選 | 度: 112年度 		 (僅限一個名<br>問:     至     至 | ∓度)                   | 授尋<br>産生證書 |
|----------------------------|--------------------------------------|-----------------------|------------|
| 選取                         | 課程編號                                 | 課程名稱                  | 通過日期       |
|                            | SMOE112100001                        | 網站應用程式安全              | 2023-04-28 |
|                            | SMOE112100004                        | 資安策略規劃                | 2023-03-25 |
|                            | SMOE112100005                        | 業務持續運作管理              | 2023-06-26 |
|                            | SMOE112100006                        | 資安治理成熟度評估             | 2023-03-31 |
|                            | SMOE112100007                        | 資安稽核實務                | 2023-06-28 |
|                            | PMOE112100143                        | 112年度國立中正大學資通安全通識教育訓練 | 2023-07-17 |

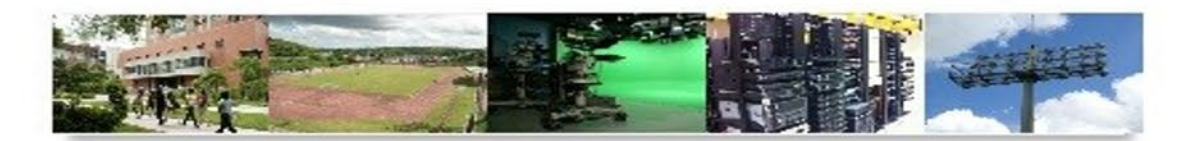

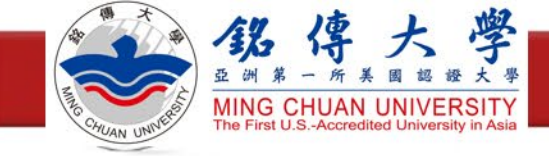

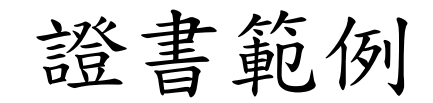

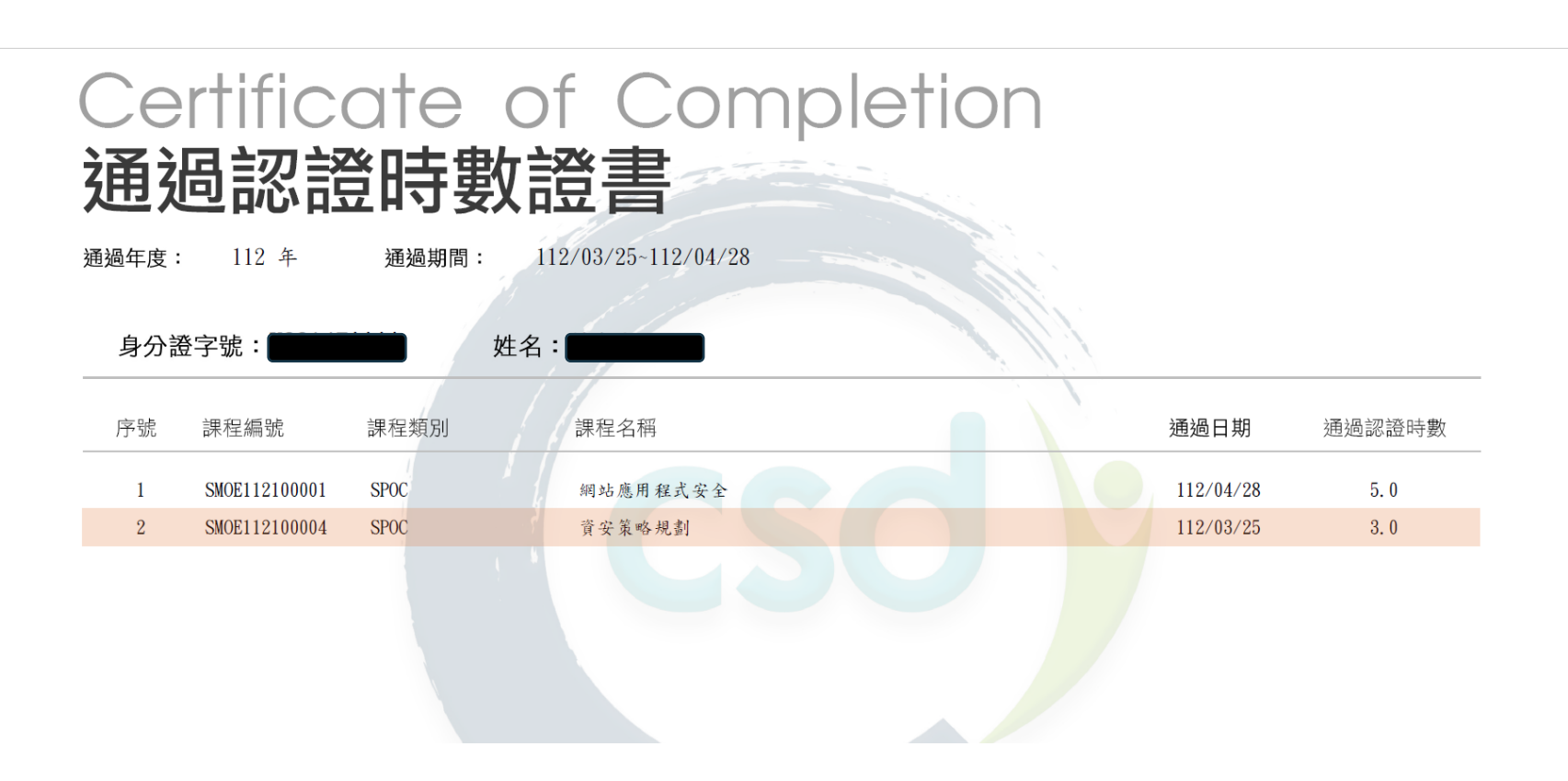

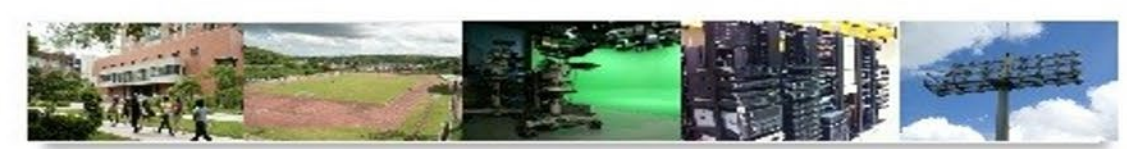

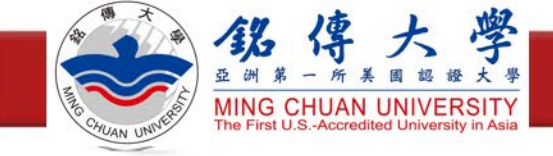

填寫forms表單

- ·填寫forms表單,將教育訓練證書上傳審核
- •網址:<u>https://reurl.cc/q01rl0</u>

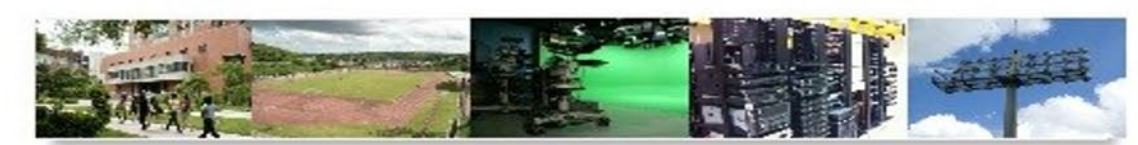